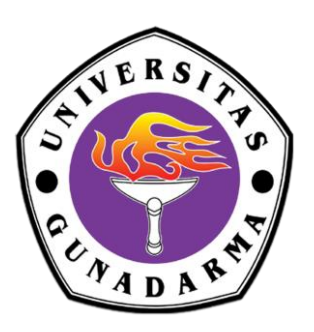

# SELEKSI PENERIMAAN MAHASISWA

FAKULTAS KEDOKTERAN UNIVERSITAS GUNADARMA User Manual

Alamat Website https://cat.ppmb.gunadarma.ac.id

2020

## Daftar Isi

#### Halaman

| Daf | Daftar Isi                                          |   |  |
|-----|-----------------------------------------------------|---|--|
| 1.  | Tampilan Website Seleksi CAMABA Fakultas Kedokteran | 1 |  |
| 2.  | Tampilan Dashboard                                  | 1 |  |
| 3.  | Tampilan Halaman Ujian                              | 2 |  |
| 4.  | Mengakhiri Ujian                                    | 2 |  |
| 5.  | Tampilan Isi Data Peserta                           | 3 |  |

## 1. Tampilan Website Seleksi CAMABA Fakultas Kedokteran

Tampilan awal website ini merupakan tampilan yang muncul pertama kali saat website di akses,peserta ujian dapat melakukan login dengan cara mengisi nomor pendaftaran pada kolom NOPEND dan mengisi tanggal lahir pada kolom TGL LHR, pastikan penjumlahan dari captcha benar.

### 2. Tampilan Dashboard

| SELEKSI PENERIMAAN CALON MAHASISWA FAKULTAS KEDOKTERAN UNIVERSITAS GUNADARMA                                                                                                    |             |
|----------------------------------------------------------------------------------------------------|-------------|
| SELAMAT DATANG DI SELEKSI PENERIMAAN CALON MAHASISWA<br>FAKULTAS KEDOKTERAN UNIVERSITAS GUNADARMA 2020                                                                                                    |             |
| NOPEND: Petunjuk Pelaksanaan:   Tanggal Lahir: 1. Tes Masuk untuk IPA terdiri dari 4 (empat) mata pelajaran, yaitu : Biologi, Kimia, Fisika, dan Matematika   No. Teip: 2. Jumlah Tes Masuk mata pelajaran Biologi 40 soal, Kimia 40 soal, Fisika 20 soal, dan Matematika 20 soal.   E-Mail: 4. Peserta dapat memilih mengerjakan soal dengan mengklik nomor soal dibagian kiri.   5. Silahkan Pilih Mata Pelajaran dan klik <b>Mulai Ujian</b> untuk memulai ujian. |             |
| SILAHKAN PILIH MATA PELAJARAN TERLEBIH DAHULU                                                                                                    |             |
| - FLIP                                                                                                    |             |
| ## MULAI UJIAN ##                                                                                                    |             |
| Logout                                                                                                    |             |
| Copyright © 2020 All rights reserved.                                                                                                    | Version 1.1 |

Setelah calon mahasiswa melakukan login pada sistem maka akan ditampilkan dashboard, pada dashboard ini terdapat informasi mengenai nomor pendaftaran peserta tes, tanggal lahir, nomor hp, dan email. Pada halaman ini juga tersedia petunjuk halaman, diharapkan semua peserta untuk membaja petunjuk pelaksanaan terlebih dahulu. Setelah di pastikan mengerti dengan petunjuk pelaksanaan berikutnya siswa dapat memilih mata pelajaran yang akan diuji kemudian klik tombol mulai ujian.

## 3. Tampilan Halaman Ujian

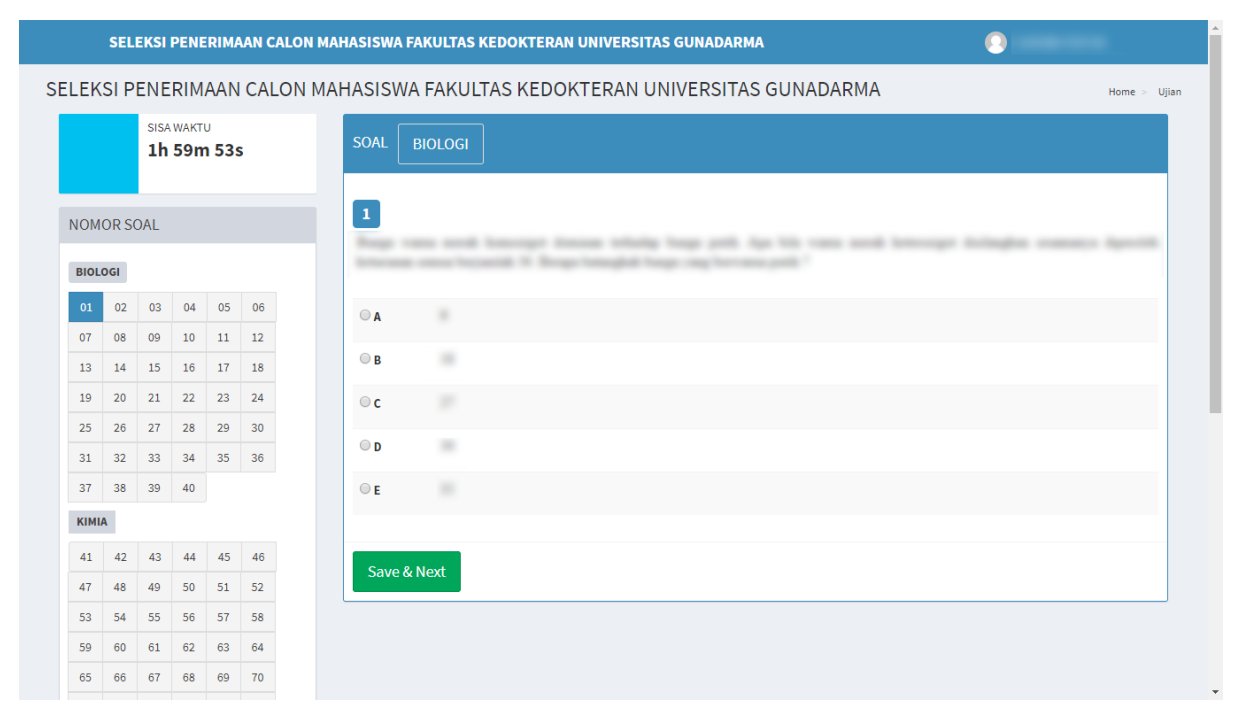

Setelah memilih mata pelajaran yang akan diuji, berikut tampilan halaman soal yang harus di kerjakan, saat mengerjakan soal peserta diwajibkan untuk menekan tombol save & next disetiap soalnya setelah memilih jawaban agar jawaban tersimpan ke sistem. Pastikan semua soal sudah diisi dengan benar

## 4. Mengakhiri Ujian

Untuk keluar dari ujian, peserta diwajibkan untuk mengisi semua pertanyaan sampai semua nomor soal yang ada di bagian sebelah kiri berubah warna menjadi warna hijau. Setelah semua soal berhasil diisi dan di simpan dengan cara klik tombol save & next di setiap soalnya berikutnya peserta di wajibkan untuk melakukan pengecekan kembali jawaban jika waktu masih tersedia. Setelah semua sudah selesai dan soal sudah berwarna hijau maka akan muncul tombol keluar dari ujian, jika peserta yakin sudah mengisi semua soal dengan benar maka peserta dipersilahkan untuk mengakhiri ujian dengan cara menekan tombol keluar dari ujian.

| SELEKSI PENERIMAAN CALON MAHASISWA FAKULTAS KEDOKTERAN UNIVERSITAS GUNADARMA              |                 |   |  |  |  |  |  |  |
|-------------------------------------------------------------------------------------------|-----------------|---|--|--|--|--|--|--|
| SELEKSI PENERIMAAN CALON MAHASISWA FAKULTAS KEDOKTERAN UNIVERSITAS GUNADARMA Home - Ujian |                 |   |  |  |  |  |  |  |
| sisa waktu<br>1h 48m 5s                                                                   | SOAL MATEMATIKA |   |  |  |  |  |  |  |
| KELUAR DARI UJIAN                                                                         | 120             |   |  |  |  |  |  |  |
| NOMOR SOAL                                                                                |                 |   |  |  |  |  |  |  |
| BIOLOGI                                                                                   |                 |   |  |  |  |  |  |  |
| 01 02 03 04 05 06                                                                         | A               |   |  |  |  |  |  |  |
| 07 08 09 10 11 12                                                                         |                 |   |  |  |  |  |  |  |
| 19 20 21 22 23 24                                                                         | OA              |   |  |  |  |  |  |  |
| 25 26 27 28 29 30                                                                         |                 |   |  |  |  |  |  |  |
| 31 32 33 34 35 36                                                                         | ⊎B              |   |  |  |  |  |  |  |
| 37 38 39 40                                                                               | ◎c              |   |  |  |  |  |  |  |
| КІМІА                                                                                     | © D             |   |  |  |  |  |  |  |
| 41 42 43 44 45 46                                                                         | ® E             |   |  |  |  |  |  |  |
| 47 48 49 50 51 52                                                                         |                 |   |  |  |  |  |  |  |
| 53 54 55 56 57 58                                                                         |                 | • |  |  |  |  |  |  |

#### Tampilan Isi Data Peserta 5.

| SEL                                   | EKSI PENERI                                            | MAAN CALON MAHASISWA FAKULTAS KEDOKTERAN UNIVERSITAS GUNADARMA                    |              |             |
|---------------------------------------|--------------------------------------------------------|-----------------------------------------------------------------------------------|--------------|-------------|
| т                                     | es Masuk I                                             | Jahasiswa Baru Fakultas Kedokteran Universitas Gunadarma 2018                     | Home > Ujian |             |
|                                       | SELESAI                                                |                                                                                   |              |             |
|                                       | TERIMA P                                               | KASIH, ANDA TELAH MENYELESAIKAN SOAL TES MASUK                                    |              |             |
|                                       | Cek data anda                                          | oada form di bawah ini. Silahkan ubah data (No Telp., E-Mail) jika ada kesalahan. |              |             |
|                                       | NOPEND                                                 |                                                                                   |              |             |
|                                       | NAMA                                                   |                                                                                   |              |             |
|                                       | Tanggal<br>Lahir                                       |                                                                                   |              |             |
|                                       | No Telp                                                |                                                                                   |              |             |
|                                       | E-Mail                                                 |                                                                                   |              |             |
|                                       | UNTUK MENYI                                            | MPAN DATA YANG TELAH DIUBAH, KLIK PADA TOMBOL SIMPAN dan KELUAR                   |              |             |
|                                       | JIKA TIDAK ADA KESALAHAN DATA, KLIK PADA TOMBOL Keluar |                                                                                   |              |             |
|                                       |                                                        |                                                                                   |              |             |
| Copyright © 2020 All rights reserved. |                                                        |                                                                                   |              | Version 1.1 |

Copyright © 2020 All rights reserved.

Gambar diatas merupakan tampilan yang akan muncul jika peserta telah menyelesaikan ujian, tampilan ini diperuntukkan untuk peserta mengisi data diri seperti nomor telpon, dan email. Pastikan nomor telpon dan email yang diisi benar dan aktif. Jika semua data sudah benar berikutnya klik tombol simpan dan keluar. Setelah simpan dan keluar maka peserta akan diarahkan ke halaman login kembali.